## LibrariE (ライブラリエ)を初めて使う方へ

☆詳しい使い方については、LibrariE ログイン後の「ご利用ガイド」をご覧ください。

<電子書籍の特徴>

・簡単に借りたり返したり、予約することができます。

・1 冊の本に対して貸出回数に限りがあり、貸出回数が上限に達すると閲覧できなくなります。

・「どんな内容なのか確認したい」という場合は、「試し読み」で閲覧してみてください。

<本を読む>

本を読む方法は2つあります。

I.借りる:全文読むことができます。

その間、他の人はその本を予約したり、試し読みをしたりできます。 2. 試し読み:目次を含めた数ページ読むことができます。

その間、他の人はその本を借りたり、試し読みをしたりできます。

<貸出>

同時に貸出できる冊数は 5 冊までです。 貸出期間は 2 週間です。期限になると返却されます。

<予約>

予約はひとり5冊までです。

予約した本が届くと、LibrariEのトップページに表示されます。

取り置き期間は、5日間です。期間内に「借りる」を押してください。

予約を取り消す場合は、「予約取消」を押してください。

<ログアウトしてしまった> ログアウトすると、ログイン画面のある LibrariE のトップページに移行しますが、再ログインは LibrariE の画面からは できません。

再度ログインする場合は、My Library にログインして利用してください。

関連リンク先: https://opac.tku.ac.jp/portal/ml/top/